| Ē                           | 1                                                                                                    | 2                                                                                       | 3                                                                                                    | 4                                  | 5                                                                                                    | 6                             | 7                                                                                                    | 8             |  |
|-----------------------------|----------------------------------------------------------------------------------------------------|-----------------------------------------------------------------------------------------|----------------------------------------------------------------------------------------------------|------------------------------------|----------------------------------------------------------------------------------------------------|-------------------------------|----------------------------------------------------------------------------------------------------|---------------|--|
|                             |                                                                                                    | toujoi<br>Borne                                                                         | Feuille L bornée pa<br>urs être bien centrée dat<br>e invisible pour l'impressi                                                                                 | pur<br>ns le cadre B<br>on ensuite | , <u> </u>                                                                                                    |                               |                                                                                                    |               |  |
| PRINCIPES DE                |                                                                                                    |                                                                                         |                                                                                                    |                                    |                                                                                                    |                               |                                                                                                    | ب ۱           |  |
|                             |                                                                                                    |                                                                                         | Extrait o                                                                                                    | du guide d'utilisa                 | tion VISIO 2000                                                                                                    | 0                             | Espace de travail de                                                                                                 | ę             |  |
| ×                           |                                                                                                    | A<br>Defense Laterne Affectener Jahren<br>- Gale Gale - Gal - Gale (Ta) of              | B  <br>non Tenny Dath Fayne Fa her 2<br>F - He 102 ≠ -11 - 11                                                                                                   | C D                                | E<br>                                                                                                    | - (X N)-<br>- (X N)-          | Chaque type de dessin<br>comporte les gebarits,<br>les formes et les<br>barres d'outliers qui lui<br>cont appropriée | ×             |  |
| _                           |                                                                                                    |                                                                                         |                                                                                                    |                                    | us and the second of the second of the secon | 5.8.8.05.05 J                 | aun appropries.                                                                                                    |               |  |
| Ь                           | 10.80                                                                                                    |                                                                                         |                                                                                                    |                                    |                                                                                                    | Feuille de des                | sin (L) crée par mes so                                                                                              | ins ins       |  |
| _                           | 104                                                                                                    | $\Rightarrow \Rightarrow \Rightarrow$                                                   |                                                                                                    |                                    |                                                                                                    | pour des be<br>réserve dans u | soins spécifiques. Mise en<br>n gabarit (GE - interrupte                                                             | urs           |  |
| н                           |                                                                                                    |                                                                                         | Cane Brukken<br>of Res popular de col pr<br>per la trans de la popular de col pr<br>per la trans de la main de la main de la main<br>main response conserventes |                                    |                                                                                                    | et relais ) qu<br>et que j    | e je rappelle ci -nécessair<br>e plaçais dans le cadre (B                                                            | 2<br>)) II    |  |
| I                           | 1 120 18                                                                                                    |                                                                                         |                                                                                                    |                                    |                                                                                                    |                               |                                                                                                    | z.            |  |
|                             |                                                                                                    |                                                                                         | 1.1.1.2mm1.6Pmm27                                                                                                    | 10                                 | -                                                                                                    | Page 10 (1997)                |                                                                                                    |               |  |
| 9                           |                                                                                                    | F                                                                                       | G H                                                                                                    |                                    | 1                                                                                                    | ĸ                             |                                                                                                    | 9             |  |
|                             | -                                                                                                    |                                                                                         |                                                                                                    |                                    | C                                                                                                    | fond bleu clair)              |                                                                                                    |               |  |
| Ľ                           | A Les outils sont regroupés par ensembles fonctionnels F Les gabarits, ou ensembles de formes de base, sont<br>dans des barres d'outils. Pour indiquer les barres ancrés par défaut à page de dessin.                                                                                                    |                                                                                         |                                                                                                    |                                    |                                                                                                    |                               |                                                                                                    |               |  |
|                             | d'outils à afficher, choisissez Affichage > Barres<br>d'outils.<br>B La page de dessin apparaît avec une orientation, une<br>B La page de dessin apparaît avec une orientation, une<br>B La page de dessin apparaît avec une orientation, une<br>B La page de dessin apparaît avec une orientation, une                                                                                                    |                                                                                         |                                                                                                    |                                    |                                                                                                    |                               |                                                                                                    |               |  |
| ш                           | <ul> <li>échelle, une grille, une unité de mesure et un format<br/>différents en fonction du type de dessin.</li> <li>C Pour accéder à des outils connexes supplémentaires,</li> <li>C Pour accéder à des outils connexes supplémentaires,</li> </ul>                                                                                                    |                                                                                         |                                                                                                    |                                    |                                                                                                    |                               |                                                                                                    | ш             |  |
|                             | cliquez sur les flèches situées à côté des boutons.<br>D La grille de la page de dessin permet d'aligner les<br>D La grille de la page de dessin permet d'aligner les                                                                                                    |                                                                                         |                                                                                                    |                                    |                                                                                                    |                               |                                                                                                    |               |  |
| ۵                           | E Des info-bulles apparaissent lorsque vous immobilisez<br>le pointeur de la souris sur un bouton de la barre<br>d'outils.     Lorsque votre dessin comporte plusieurs pages,<br>déplacez la barre de défilement horizontale pour<br>afficher tous les onglets Page.                                                                                                    |                                                                                         |                                                                                                    |                                    |                                                                                                    |                               |                                                                                                    | ٥             |  |
|                             | $0 \rightarrow A \ln c$                                                                                                    | réation d'un n                                                                          | ouveau dessin la po                                                                                                    | age de dessin repè                 | re 🕒 se crée auto                                                                                                    | omatiquement. Ce n'           | est plus le cas aujou                                                                                                | ırd'hui ?     |  |
| c                           | Créati                                                                                                    | Création de la grille dessin Toute la page est quadrillée 5x5 → D'origine ou programmée |                                                                                                    |                                    |                                                                                                    |                               |                                                                                                    |               |  |
|                             | Fond de plan repère $(\kappa) \longrightarrow$ Couleur bleu clair (Repere rajoute par mes soins)                                                                                                    |                                                                                         |                                                                                                    |                                    |                                                                                                    |                               |                                                                                                    |               |  |
| Comment je vais m'en sortir |                                                                                                    |                                                                                         |                                                                                                    |                                    |                                                                                                    |                               |                                                                                                    |               |  |
| в                           | <ul> <li>Ne trouvant la solution par l'intermédiaire du logiciel (Dieu sait que cela fait plusieurs heures que je cherche)</li> <li>Création d'un nouveau dessin que je nomme : Exemple A4 vertical A4 horizontal</li> <li>Après avoir repèré les coordonnées polaires de la grille , je crée une grille de dessin B → Non visible pour vous Doc en pdf</li> <li>Je sauvegarde ensuite dans un répertoire créé spécifiquement :"Grilles Visio"</li> </ul> |                                                                                         |                                                                                                    |                                    |                                                                                                    |                               |                                                                                                    |               |  |
|                             |                                                                                                    |                                                                                         |                                                                                                    |                                    |                                                                                                    |                               |                                                                                                    |               |  |
|                             |                                                                                                    |                                                                                         |                                                                                                    |                                    |                                                                                                    |                               |                                                                                                    |               |  |
| A                           | │                                                                                                    | opelle ma grill                                                                         | e et je travaille cor                                                                                                    | nme avant 🛛 →                      | voilà comment j'                                                                                                    | ai contourné la diffi         | culté                                                                                                    | K             |  |
| F                           |                                                                                                    | 2                                                                                       | 3                                                                                                    | 4                                  | 5                                                                                                    | 6                             | 7                                                                                                    | 8<br>Folio Nº |  |
|                             |                                                                                                    | A BEAUSSY                                                                               | -                                                                                                    | Feuille                            | e de dessin                                                                                                    | VISIO                         |                                                                                                    | 1/1           |  |
| ╞                           | Modifié le :                                                                                                    | 100/2014                                                                                |                                                                                                    |                                    |                                                                                                    |                               |                                                                                                    | ±/ ±          |  |